## Movie Monitor ,Ìfwf<fv,Ì-ÚŽŸ

Movie Monitor ,É,Â,¢,Ä

<u>Movie Monitor</u>,É,Â,¢,Ä

Movie Monitor ,Ì'€∏ì

Movie Monitor .̉æ-ÊMovie Monitor .ÌfEfBf"fhfE,Ì'€□ì**[ftf@fCf<]**f□fjf...□[.ÌfRf}f"fh**[•Ò**□W]f□fjf...□[.ÌfRf}f"fh**[•\Ž**]f□fjf...□[.ÌfRf}f"fh**[**□Ý'è]f□fjf...□[.ÌfRf}f"fh**[fGftfFfNfg]**f□fjf...□[.ÌfRf}f"fh**[fwf<fv]**f□fjf...□[.ÌfRf}f"fh

Movie Monitor ,Ì [Ý'è

<u>‱æŽ;,Ì□Ý'è</u> <u>"ü□o—Í^Ê'u,Ì□Ý'è</u> fGftfFfNfg,Ì□Ý'è <u>•\Ž!f,□[fh,Ì□Ý'è</u> <u>fNf□f}fL□[,Ì□Ý'è</u> <u>f.fUfCfN,Ì□Ý'è</u> ftf@fCf<,Ö,Ì•Û'¶</pre>

Windows ,ĺ •Ä□' Microsoft Corporation ,Ì□¤•W,Å,·□B□@ -{fwf<fv,Å,ĺ Microsoft(R) Windows™ operating system Version 3.1 ,ð□wWindows□x,Æ•\<L,μ,Ü,·□B

## Movie Monitor ,É,Â,¢,Ä

#### ŠT—v

#### "Á'¥

$$\begin{split} & [ Efrfffl, ] \&f' @, \delta [], \& @ Z : \bullet \langle Z |, \mu, Ü, \cdot [] B \\ & [ E [] Å' å, P, P, Q, O [] ~, V, T, O f h f b f g, Ü, Å, ] Windows & \delta' @ "x, Å f l [] [f O [] f E f C, ª, Å, «, Ü, \cdot [] B \\ & [ E [] Å [], , R f` f f f f f (<, Ü, Å, ] \bullet i [] "" - Z Z ' I ' \delta \bullet \langle Z |, ª, Å, «, Ü, \cdot [] B \\ & [ E f X f g f [] f { \bullet \langle Z |, å \bullet i [] "f` f f f f f (< \bullet \langle Z |, È, C, l ' ½ ] Ê, È \bullet \langle Z | < @ " \, ª, à, Ü, \cdot [] B \\ & [ E f N f f f f f [ f \cdot \langle Z |, å \bullet i [] "f` f f f f f (< \bullet \langle Z |, È, C, l ' ½ ] Ê, È \bullet \langle Z | < @ " \, ª, à, Ü, \cdot [] B \\ & [ E f N f f f f f [] f ( \bullet \langle Z |, A \bullet i [] "f` f f f f f N f g < @ " \, ª, à, Ü, \cdot [] B \\ & [ E f N f f f f f f [] f ( \bullet \langle Z |, A \bullet i [] "f` f f f f f N f g < @ " \, ª, a, U, \cdot [] B \\ & [ E f N f f f f f f ( A f, f U f C f N, È, C, l f G f t f f f N f g < @ " \, ª, a, U, \cdot [] B \\ & [ E f N m a - Ê \bullet \langle Z | < @ " \, E, a, è & a - Ê \cdot S' l , E f [] [] f o [] [f E f C \bullet \langle Z |, \cdot, é, \pm, \mathcal{A}, a, U, \cdot ]] B \\ & [ E Z g - p \bullet p " x, l ]_, d f p f & f [] [] f ^, [] A f c [] [f < f o [] [] [] a, l f f f f ", Å ' 4 [] U \bullet l [] X, a, Å, «, Ü, \cdot ]] B \\ & [ E J P E G, l ] A Z ~ & w a ` e f t [ @ f C f <, Ü, 1/2, [ f r f b f g f ] f b f v f t f @ f C f <, \mathcal{A}, u, U, \cdot ]] B \\ & [ E J P E G, l ] A Z ~ & w a ` e f t [ @ f C f <, Ü, 1/2, [ f r f b f g f ] f b f v f t f @ f C f <, \mathcal{A}, u, U, \cdot ]] B \\ & [ E J P E G, l ] A Z ~ & w a ` e f t [ @ f C f <, Ü, 1/2, [ f r f b f g f ] f b f v f t f @ f C f <, \mathcal{A}, u, U \cap [] A , u, U \cap [] B \\ & [ E J P E G, l ] A Z ~ & w a ` e f t [ @ f C f <, Ü, 1/2, [ f r f b f g f ] f b f v f t f @ f C f <, \mathcal{A}, u, U \cap [] B \\ & [ E J P E G, l ] A Z ~ & w a ` e f t [ @ f C f <, U, 1/2, [ f r f b f g f ] f b f v f t f @ f C f <, \mathcal{A}, u, U \cap [] B \\ & [ E J P E G, l ] A Z ~ & w a ` e f t [ @ f C f <, U, 1/2, [ f r f b f g f ] f f f f ` f ` A \land A & u \cap I \cap [] A , a, N, U \cap [] B \\ & [ E J P E G, l ] A A & (U \cap I \cap [] A , A & (U \cap I \cap [] A , A & (U \cap I \cap [] A , A & (U \cap I \cap [] A & A & (U \cap I \cap [] A & A & (U \cap I \cap [] A & A & (U \cap I \cap [] A & A & (U \cap I \cap [] A & A & (U \cap [] A & (U \cap I$$

## Movie Monitor ,̉æ-Ê

| 🗕 Movie Monitor 🔽                         | • |
|-------------------------------------------|---|
| ファイル(E) 編集(E) 表示(D) 設定(S) エフェクト(E) ヘルプ(H) |   |
|                                           |   |
| CH1                                       |   |
|                                           |   |
|                                           |   |
|                                           |   |
|                                           |   |
|                                           |   |
|                                           |   |
| 画質の設定を行います 498 × 282 動画 CH1               |   |

|    | • |
|----|---|
| 1/ |   |
| /4 |   |
| /4 |   |

**]à-¾** 

f]fjf...]|fo]| f<u>c][f<fo][</u> fl][fo][fŒfC•\ަ—Ì^æ <u>fXfe][f^fXfo][</u> 
$$\begin{split} &\check{Sef}_{jjf...}[,\dot{I}] \in -\dot{U},^{\underline{a}} \cdot \check{Z}_{l},^{\underline{3}}, \hat{e}, \ddot{A}, \boldsymbol{c}, \ddot{U}, \cdot \Box B \\ &, &\&, \check{Z}g - p, \cdot, \acute{e}fRf \} f''fh,^{\underline{a}}f \{ f^{f}, \mathcal{A}, \mu, \ddot{A}'o^{-},^{\underline{3}}, \hat{e}, \ddot{A}, \boldsymbol{c}, \ddot{U}, \cdot \Box B \\ &frfffI &\& &\check{\alpha}, &\check{\delta}f \underline{I} \underline{I} \underline{f} \underline{O} \underline{I} \underline{f} \underline{C} \underline{f} \underline{C} \cdot \check{Z}_{l}, \cdot, \acute{e} - \dot{I}^{2} \&, &\dot{A}, \dot{C} \underline{D} B \\ &frfffI &\& &\& &\check{\alpha}, &\dot{I} \underline{T} f \underline{C} \underline{f} \underline{Y} \underline{\Box} \hat{i} \cdot \tilde{n}, &\dot{a}' \underline{I}' \check{\partial}, \overset{\underline{3}}, &\dot{e}, \overset{1}{2} f \{ f^{f}, \dot{f}'', \dot{I} \check{S} T - v, \overset{\underline{a}} \cdot \dot{Z}_{l}, \overset{\underline{3}}, &\dot{e}, &\ddot{U}, \cdot \underline{D} B \end{split}$$

## Movie Monitor ,ÌfEfBf"fhfE,Ì'€□ì

 $\label{eq:movie_monitor} \textit{Movie Monitor}, i[]AfEfBf"fhfEfTfCfY, i•i]]X, \acute{e}, æ, è\underline{fl}[]\underline{fo}[]\underline{fc}fC \bullet \\check{Z}, \cdot, \acute{e}, fffflfTfCfY, ð•i]]X, \cdot, \acute{e}, \pm, \mathcal{A}, ^a, Å, «, Ü, \cdot]]B$ 

### fEfBf"fhfE,ÌfTfCfY,ð∙Ï□X,∙,é,É,Í

$$\label{eq:movie_monitor} \begin{split} &\textit{Movie Monitor}, \hat{I} f Ef Bf"f hf Ef Tf Cf Y, \delta \bullet \ddot{I} \Box X, \cdot, \acute{e}, \acute{E}, (\dot{Z}\ddot{Y}, \dot{I} \bullet \hat{u} - @, \overset{a}{=}, \, \dot{e}, \ddot{U}, \cdot \Box B \\ & \Box Ef Ef Bf"f hf E, \hat{I} f Tf Cf Y, \delta f \} f Ef X, \dot{A}' \downarrow_{4} \Box \acute{\bullet} \ddot{I} \Box X, \cdot, \acute{e} \Box B \\ & \Box E [ \underline{frff lf Tf Cf Y} \Box \dot{Y}' \grave{e}] f \ f Cf Af \Box f Of \{ \underline{fb} f N \underline{f} X, \acute{e}, \grave{e} \bullet \ddot{I} \Box X, \cdot, \acute{e} \Box B \\ & \Box E [ \bullet \backslash \ddot{Z} ; ] f \Box f j f \dots \Box [, ] [ lf rff f lf Tf Cf Y ] f R f \} f" f h, @, c f Tf Cf Y, \delta' I' \delta, \cdot, \acute{e} \Box B \end{split}$$

•Ï□XŒã,ÌfEfBf"fhfEfTfCfY,ª^ê'è,Ì'å,«,³^ȉº,É,È,é,Æ□Af□fjf…□[•"•ª,Æfrfffl•\ަ,Ì•"•ª,ª•ª—£ ,μ,Ä,Q,Â,ÌfEfBf"fhfE,É,È,è,Ü,·□B

### ŽQ∏Æ

<u>‰æ-Ê,Ì•ª—£</u> <u>'S‰æ-Ê•\Ž</u>¦

## Movie Monitor []F[ftf@fCf<]f[]fjf...[[,ÌfRf}f"fh

**[ftf@fCf<]**f□fjf...□[,É,ĺŽŸ,ÌfRf}f"fh,ª, ,è,Ü,·□B

| fRf}f"fh                           | <b>]à-¾</b>                                                                                                    |
|------------------------------------|----------------------------------------------------------------------------------------------------|
| <u>[∏ã∏',≪∙Û'¶]</u>                | frfffl‰æ'œ,ðŒ»∏ÝŽw'è,³,ê,Ä,¢,é∏ÃŽ~<br>‰æ'œftf@fCf‹,É∏ã∏',«,μ,Ü,·⊡Bftf@fCf‹,ªŽw'è,³,ê,Ä,¢<br>,È,¢∏ê∏‡,Í∏Aftf@fCf‹−<br>¼,ÆŒ`Ž®,ðŽw'è,μ,½Œã,É∙Û'¶,³,ê,Ü,·□B                      |
| <u>[-¼'O,ð•t,<sup>-</sup>,ĕۑ¶]</u> | ftf@fCf‹−¼,ÆŒ`Ž®,ðŽw'è,μ,½Œã,É∏AŽæ,è∏ž,ñ,¾∏ÃŽ~<br>‰æ'œ,ð∙Û'¶,μ,Ü,∙∏B                                                                                                    |
| <u>[ftf@fCf&lt;•Û'¶Žž,Ì□Ý'è]</u>   | ftf@fCf‹,ð•Ûʻ¶,·,é,Æ,«,Ì□F□"□E^³□k—¦,ðŽw'è,µ,Ü,·□B                                                                                                    |
| [frfbfgf}fbfv,Ì•\ަ]                | Žw'è,³,ê,½frfbfgf}fbfvftf@fCf‹,ª□A, ,ç,©,¶,ߊÖ~A•t, <sup>-</sup> ,³,ê,Ä,¢<br>,é□ÃŽ~‰æ•\ަſ\ftfg,ðŽg—p,µ,Ä•\<br>ަ,³,ê,Ü,·□BffftfHf‹fg,Å,Í <i>Power View</i> ,ª'l'ð,³,ê,Ä,¢,Ü,·□B |
| [frfbfgf}fbfv,Ì•Ò[]W]              | Žw'è,³,ê,½frfbfgf}fbfvftf@fCf‹,ð□AfyfCf"fgfuf<br>‰fV,ð‹N"ඹ,μ,Ä•Ò□W,μ,Ü,·□BfyfCf"fgfuf‰fV^ÈŠO,Ì•Ò□Wf\<br>ftfg,ð‹N"®,·,é,±,Æ,à‰Â"Å,·□B                                          |
| [TVfŠf,fRf",Ì‹N"®]                 | TV fŠf,fRf",ª <n"®,³,ê,ü,∙∏b< th=""></n"®,³,ê,ü,∙∏b<>                                                                                                    |
| [[] —1]                            | <i>Movie Monitor</i> ,ð□l—¹,μ,Ü,·□B                                                                                                    |

## Movie Monitor []F[•Ò[]W]f[]fjf...[[,ÌfRf}f"fh

[•Ò□W]f□fjf...□[,Å,Í□A•\ަ,µ,Ä,¢,鉿'œ,ðfNfŠfbfvf{□[fh,É•¡ŽÊ,·,é,±,Æ,ª,Å,«,Ü,·□B
 [•Ò□W]f□fjf...□[,É,ÍŽŸ,ÌfRf}f"fh,ª, ,è,Ü,·□B
 <u>fRf}f"fh</u> □à-¾
 [fRfs□[] frfffl‰æ'œ,ªfNfŠfbfvf{□[fh,ÉfRfs□[,³,ê,Ü,·□B
 [fRfs□[Žž,Ì□Ý'è] fNfŠfbfvf{□[fh,ÖfRfs□[,·,é,Æ,«,Ì□F□",ðŽw'è,µ,Ü,·□B

# Movie Monitor []F[•\ަ]f[]fjf...[][,ÌfRf}f"fh

**[ • \Ž ¦ ]**f⊡fjf...□[,Å,Í□A•\ަ,ÉŠÖ,·,é—I□X,È□Ý'è,ð□s,¢,Ü,·□B

**[ • \Ž;]**f□fjf...□[,É,ĺŽŸ,ÌfRf}f"fh,ª, ,è,Ü,·□B

| fRf}f"fh                                                                                            | _à-¾                                                                                                    |
|----------------------------------------------------------------------------------------------------|----------------------------------------------------------------------------------------------------|
| [frffflfTfCfY]                                                                                      | frfffl‰æ'œ,Ì•\ަfTfCfY,ð•Ï□X,μ,Ü,·□B'S‰æ–<br>Êf,□[fh,ð'l'ð,·,é,Æ□A‰æ–Ê'S'Ì,É <u>fl□[fo□[fŒfC</u> •\ަ,³,ê,Ü,·□B                                                                       |
| [□í,Éfgfbfv,É∙\ަ]                                                                                   | <b>Movie Monitor</b> ,Ì <u>fI□[fo□[fŒfC</u> •\ަ,μ,Ä,¢<br>,éfEfBf"fhfE,ª□í,Éfgfbfv,É•\<br>ަ,³,ê,Ü,·□B,»,Ì,Ù,©,ÌfAfvfŠfP□[fVf‡f",ªfAfNfefBfufEfBf"fhfE,Ì□<br>ê□‡,É,à—D□æ•\ަ,³,ê,Ü,·□B |
| [f`ffflf<"Ô□†]                                                                                      | <u>fI□[fo□[fŒfC</u> •\ަ—Ì^æ,É'I'ð,³,ê,Ä,¢,錻□Ý,Ìf`ƒƒƒIf<"Ô□†,Ì•\<br>ަ/"ñ•\ަ,ð□Ø,芷,¦,Ü,·□B                                                                                            |
| [‰æ-Ê,Ì•ª—£]                                                                                        | <b>Movie Monitor</b> ,ÌfEfBf"fhfE,ðfRf"fgf□□[f‰,Æ <u>fl□[fo□[fŒfC</u> —<br>Ì^æ,ÌfEfBf"fhfE,É∙ª—£,μ,Ü,·□B                                                                            |
| [fc][f <fo][]< th=""><th>fc[[f<fo[[,ì•\ަ "ñ•\ަ,ð[]ø,芷,¦,ü,·[]b<="" th=""></fo[[,ì•\ަ></th></fo][]<> | fc[[f <fo[[,ì•\ަ "ñ•\ަ,ð[]ø,芷,¦,ü,·[]b<="" th=""></fo[[,ì•\ަ>                                                                                                    |
| [fXfe][f^fXfo][]                                                                                    | fXfe[[f^fXfo[[,Ì•\ަ/"ñ•\ަ,ð[]Ø,芷,¦,Ü,·[]B                                                                                                    |

## Movie Monitor []F[[]Ý'è]f[]fjf...[[,ÌfRf}f"fh

**[□Ý'è]**f**□**fjf...**□**[,É,ĺŽŸ,ÌfRf}f"fh,ª, ,è,Ü,·**□**B

| fRf}f"fh                      | _à-¾                                                                                                    |
|-------------------------------|----------------------------------------------------------------------------------------------------|
| [ftfŠ][fY]                    | <u>ftfŠ[][fY</u> ,ÌON/OFF,ð[]Ø,芷,¦,Ü,·[]B                                                                                                    |
| [fAfXfyfNfgӊ΁Տ]               | frfffl‰æ'œ,ÌfAfXfyfNfg"ä,ð,S□F,R,ɌŒè,μ,Ä∙\<br>ަ,∙,é□^,μ,È,¢,ð□Ø,èŠ∙,¦,Ü,∙□B                                                                                                    |
| [ֈ,ֈֈֈֈֈ                      | "ü—ĺf`ffflf‹,Ì□Ø,芷,¦,Ü,½,ĺ'ljÁ□A□í□œ,ð□s,¢,Ü,·□Bfrfffl<br>‰æ'œ,Ì•\ަf,□[fh,ª•¡□"f`ffflf‹•\ަ,È,ç,Î□Af`ffflf‹,ª'Ç<br>‰Á,Ü,½,Í□í□œ,³,ê,Ü,·□B,»,ê^ÈŠO,Ì□ê□‡,Í□Af`ffflf‹,ð□Ø,芷,¦,<br>Ü,·□B |
| ["®‰æf, <b>□[fh]</b>          | frfffl‰æ'œ,ª"®‰æf,□[fh,Ü,½,Í□ÃŽ~<br>‰æf,□[fh,É□Ø,芷,¦,Ä•\ަ,³,ê,Ü,·□B"®<br>‰æf,□[fh,Í□AŽå,É"®,«,ÌŒf,µ,¢‰æ'œ,ð•\<br>ަ,·,é,Ì,É"K,µ,Ü,·□B□ÃŽ~‰æf,□[fh,Í□A,æ,è"ü,µ,‰æ'œ,ª•\<br>ަ,³,ê,Ü,·□B |
| [ŠO∙"frfffl□o—ĺ]              | frfffl‰æ'œ,ðŠO∙"frfffl□o—ĺ,É,∙,é□^,μ,È,¢,ð□Ø,èŠ∙,¦,Ü,·□B                                                                                                    |
| [‰æŽ¿∏Ý'è]                    | <b>Power Movie</b> ,Ì"ü—ĺ,Æ□o—ĺ,ÉŠÖ,∙,é□Ý'è,ð□s,¢,Ü,·□B                                                                                                    |
| ["ü□o—ĺ^Ê'u□Ý'è]              | <b>Power Movie</b> ,Ì"ü—ĺ,Æ□o—ĺ,Ì∙\ަ^Ê'u,ÉŠÖ,∙,é□Ý'è,ð□s,¢<br>,Ü,·□B                                                                                                    |
| [•\ަf,[[fh[]Ý'è]              | frfffl‰æ'œ,Ì∙\ަf,□[fh,ÉŠÖ,∙,é□Ý'è,ð□s,¢,Ü,·□B                                                                                                    |
| [fNf□f}fL□[□Ý'è]              | <u>fNf□f}fL□[</u> ,ÉŠÖ,·,é□Ý'è,ð□s,¢,Ü,·□B                                                                                                    |
| [f,fUfCfN[]Ý'è]               | f,fUfCfN,ÉŠÖ,∙,é∏Ý'è,ð∏s,¢,Ü,∙∏B                                                                                                    |
| <u>[fVf"fOf∢fXfgf□f{□Ý'è]</u> | fVf"fOf‹ <u>fXfgf□f</u> {•\ަ,ÉŠÖ,∙,é□Ý'è,ð□s,¢,Ü,·□B,±,Ì□Ý'è,Í□A•\<br>ަf,□[fh,ªfVf"fOf‹fXfgf□f{•\ަ,ÌŽž,Ì,Ý—LŒø,É,È,è,Ü,·□B                                                           |
| <u>[•W□€fXfgf□f{□Ý'è]</u>     | •W□€ <u>fXfgf□f</u> {•\ަ,ÉŠÖ,∙,é□Ý'è,ð□s,¢,Ü,·□B,±,Ì□Ý'è,Í□A•\<br>ަf,□[fh,ª•W□€fXfgf□f{•\ަ,ÌŽž,Ì,Ý—LŒø,É,È,è,Ü,·□B                                                                   |

<u>[•;□"f`ffflf‹□Ý'è]</u>

•¡[]"f`ffflf‹•\ަ,ÉŠÖ,·,é[]Ý'è,ð[]s,¢,Ü,·[]B,±,Ì[]Ý'è,ĺ[]A•\ ަf,[][fh,ª•¡[]"f`ffflf‹•\ަ,ÌŽž,Ì,Ý—LŒø,É,È,è,Ü,·[]B

## Movie Monitor []F[fGftfFfNfg]f[]fjf...[[,ÌfRf}f"fh

**[fGftfFfNfg]**f□fjf...□[,Å,Í□AŠe<@″\,Ì□Ý'è,ðf\_fCfŒfNfg,É□s,¢,Ü,·□B

[fGftfFfNfg]f□fjf...□[,É,ĺŽŸ,ÌfRf}f"fh,ª, ,è,Ü,·□B <u>fRf}f"fh</u> □à-¾ [fNf□f}fL□[•\Ž!] fNf□f}fL□[,ÌON/OFF,ð□Ø,芷,¦,Ü,·□B

**[f,fUfCfN•\ަ]** f,fUfCfN,ÌŽg—p,∙,é/Žg—p,µ,È,¢,ð∏Ø,èŠ∙,¦,Ü,·∏B

[fofbfNfOf‰fEf"fh•\ަ] *Movie Monitor*,ª'S‰æ–Ê•\ަ,Ì□ó'Ô,Å□í,Éf{fgf€,É•\ ަ,³,ê,Ü,·⊡B

- **[fm**[**[f}f<•\ަ]** frfffl‰æ'œ,ª<u>fl[[fo[[fŒfC</u>—Ì^æ'S'Ì,É•\ަ,³,ê,Ü,·[]B"ü— Í,Í,Pf`ffflf<,Ì,Ý,Å,·[]B
- **[•W]€fXfgf]f{•\Ž**}**]** frfffl‰æ'œ,<sup>ª</sup><u>f</u>**|[**<u>f</u>**0]**[<u>fŒfC</u>•\ަ—Ì^æ,𕪊,,,µ,ÄfRf}'—,è•\ ަ,³,ê,Ü,·<code>□B•ªŠ,,,Í□Å'å,U,SŒÂ□i□c,WŒÂ□~‰;,WŒÂ□j,Ü,Å ‰Â"\,Å,·□B"ü—Í,Í,Pf`ffflf<,Ì,Ý,Å,·□B</code>

## Movie Monitor []F[fwf<fv]f[]fjf...[[,ÌfRf}f"fh

| <b>[fwf‹fv]</b> f⊡fjf…□[,Å,Í□A <i>Movie Monitor</i> ,Ìfwf‹fv,ª∙\ަ,³,ê,Ü,·□B |                                                                 |  |
|-----------------------------------------------------------------------------|-----------------------------------------------------------------|--|
| <b>[fwf<fv]< b="">f⊡fjf…□[,É,ĺŽŸ,ÌfRf}f"fh,ª, ,è,Ü,·□B</fv]<></b>           |                                                                 |  |
| fRf}f"fh                                                                    | <b>]à-¾</b>                                                     |  |
| [-ÚŽŸ]                                                                      | fwf <fv,ì–úžÿ,ª∙\ަ,³,ê,ü,∙∏b< th=""></fv,ì–úžÿ,ª∙\ަ,³,ê,ü,∙∏b<> |  |
| [fL□[f□□[fh,ÅŒŸ□õ]                                                          | fL□[f□□[fh,ð"ü—ĺ,µ,Ä□AŠY"–,∙,éfwf‹fv,ðŒŸ□õ,µ,Ü,·□B              |  |
| [fo][fWf‡f"[]î•ñ]                                                           | <i>Movie Monitor</i> ,Ìfo[[fWf‡f"[]î∙ñ,ª∙\ަ,³,ê,Ü,∵[]B          |  |

## Movie Monitor ,Ìfc[[f<fo[[

 $fc[[f fo][, É, I] AŽŸ, If{f^f", a, e, U, B$ 

f{f^f" □à-¾

⊓@l

**Ⅲ**[[]ā[]',«•Û'¶] Œ»[]ÝŽw'è,³,ê,Ä,¢,é[]ÃŽ~‰æ'œftf@fCf‹,É[]ã[]',«,µ,Ü,·[]i**[ftf@fCf‹]**f[]fjf... [[,Ì[[]**ã**[]',«•Û'¶]fRf}f"fh[j]]B

**∭**[frfbfgf}fbfv,Ì•\ަ] Power View ,ª‹N" ® ,³,ê,Ü,·□i[ftf@fCf‹]f□fjf…□[,Ì[frfbfgf}fbfv,Ì•\ ަ]fRf}f"fh□j□B

**Ifrfbfgf}fbfv,ì•Ò**□W] fyfCf"fgfuf‰fV,ª‹N"®,³,ê,Ü,·□i**[ftf@fCf‹]**f□fjf... □[,Ì**[frfbfgf}fbfv,ì•Ò**□W]fRf}f"fh□j□B

$$\begin{split} \fbox{\label{eq:linearcondition} \label{eq:linearcondition} \hline \label{eq:linearcondition} \begin{split} & \fbox{\label{eq:linearcondition} \label{eq:linearcondition} \label{eq:linearcondition} \label{eq:linearcondition} \\ & \fbox{\label{eq:linearcondition} \label{eq:linearcondition} \label{eq:linearcondition} \label{eq:linearcondition} \end{split}} \\ & \fbox{\label{eq:linearcondition} \label{eq:linearcondition} \label{eq:linearcondition} \label{eq:linearcondition} \end{split}} \end{split} \\ & \fbox{\label{eq:linearcondition} \label{eq:linearcondition} \label{e$$

**Iftfš[[fY]** ftfš<u>[</u>[fY,ÌON/OFF,ð[Ø,芷,¦,Ü,·[]i**[**[**Ý'è]**f[]fjf...[[,Ì**[ftfš**[**[fY]**fRf}f"fh[]j[]BftfŠ[[[fY•\ ަ[]<u>ó´Ô,Ì</u>[]ê[]‡,Ì,Ý•\ަ,³,ê,Ü,·[]B

**Implify and a set and a set and a** 

**⊡**[**'S‰æ-Ê•\Ž¦]** frfffl‰æ'œ,ª‰æ-Ê'S'Ì,É•\ަ,³,ê,Ü,·□i[•\Ž**¦]**f□fjf... □[,Ì**[frffflfTfCfY]**fRf}f"fh,Ì**['S‰æ-Ê•\ަ]**fRf}f"fh□j□B

**[‰æŽ¿□Ý'è]** ‰æŽ¿□Ý'è,ð□s,¢,Ü,·□i**[□Ý'è]**f⊡fjf...□[,Ì**[‰æŽ¿□Ý'è]**fRf}f"fh□j□B

**Ⅲ**[•\ަf,□[fh□Ý'è] •\ަf,□[fh□Ý'è,ð□s,¢,Ü,·□i[□Ý'è]f□fjf…□[,Ì[•\ަf,□[fh□Ý'è]fRf}f"fh□j□B

**ĨĨ[fNf□f}fL□[□Ý'è]**<u>fNf□f}fL□[</u>□Ý'è,ð□s,¢,Ü,·□i**[□Ý'è]**f⊡fjf...□[,Ì**[fNf□f}fL□[□Ý'è]**fRf}f"fh□j□B

**∭**[**f,fUfCfN**□**Ý'è**] f,fUfCfN□Ý'è,ð□s,¢,Ü,·□i[□**Ý'è]**f□fjf…□[,Ì**[f,fUfCfN□Ý'è]**fRf}f"fh□j□B

 $\begin{array}{ll} \hline \blacksquare & f^{fff} f_{,P} & f^{fff} f_{,P} & f^{fff} f_{,P} & h^{0} \otimes \delta_{,+} & \mu_{,+} & \mu$ 

$$\begin{split} \hline \blacksquare \label{eq:started_started_star$$

$$\begin{split} \hline \blacksquare & f^{fff}_{,R} & f^{fff}_{,R} & f^{ff}_{,R} \\ \square & f^{ff}_{,R} \\ \square & f^{ff}_{,R} \\ \square & f^{ff}_{,R} \\ \end{bmatrix} \\ f^{ff}_{,R} \\ f^{ff}_{,R} \\ f$$

**『『[fwf<fv]** fwf<fv,ª•\ަ,³,ê,Ü,·□i**[fwf<fv]**f□fjf...□[,Ì**[fwf<fv]**fRf}f"fh□j□B

## Movie Monitor ,ÌfXfe[[f^fXfo][

fXfe[[f^fXfo[[,É,Í[]AŽŸ,Ì[]€-Ú,ª, ,è,Ü,·[]B

**]€-Ú ]à-**<sup>3</sup>⁄<sub>4</sub>

アスペクト比固定のON/OFF

$$\begin{split} & (E) = \frac{1}{2} \left[ \frac{1}{2} \left[$$

 $466\ \times\ 282$ 

CH1

frfffl‰æ'œ,Ì∙\ަfTfCfY,ª∙\ަ,³,ê,Ü,·∏B

**<sup>\_\_\_\_\_\_</sup>**Œ»□Ý,ÌŽg—pf,□[fh,ª•\ަ,³,ê,Ü,·□B**["®‰æ]**,Í"®‰æf,□[fh,ðަ,μ,Ü,·□B**[□ÃŽ~‰æ]** ,Í□ÃŽ~‰æf,□[fh,ðަ,μ,Ü,·□B

Œ»□Ý'I'ð,³,ê,Ä,¢,éf`ffflf<"Ô□†□A,Ü,½,ĺ□A•;□"f`ffflf<•\ަŽž,Ì□ef`ffflf<,Ì"Ô□†,ª•\ަ,³,ê,Ü,·□B

## [‰æŽ¿□Ý'è]f\_fCfAf□fOf{fbfNfX

,±,Ìf\_fCfAf□fOf{fbfNfX,Å,Í□Afrfffl‰æ'œ,Ì"ü—厞,Æ□o—厞,É—LŒø,ȉ掿'²□®fpf ‰f□□[f^,Ì□Ý'è,ð□s,¢,Ü,·□B

| - 画質設定                                                |                  |
|-------------------------------------------------------|------------------|
| 入力<br>色合い(川): ● ● ● 128<br>輪郭の先鋭さ(S): ● ● 1           | <u> </u>         |
| 出力<br>色の濃さ( <u>T</u> ): ● 8                           | <u>デフォルト(D</u> ) |
| コントラスト( <u>C</u> ): • • 8<br>明るさ( <u>B</u> ): • • 158 |                  |

,±,Ìf\_fCfAf[]fOf{fbfNfX,É,Í[]AŽŸ,ÌflfvfVf‡f",ª, ,è,Ü,·]B

| flfvfVf‡f"              | []à-¾                                                                                     |
|-------------------------|-------------------------------------------------------------------------------------------|
| []F]‡,¢]                | □F□‡,¢,ð□Ý'è,μ,Ü,·□B<br>′l,ª□¬,³,¢,Ù,ljæ–Ê,ª□Ô,Á,Û,,È,è□A'å,«,¢,Ù,Ç—Î,Á,Û,-<br>,È,è,Ü,·□B |
| [—ÖŠs,Ì <u>□</u> æ‰s,³] | —ÖŠs,Ì□æ‰s,³,ð□Ý'è,μ,Ü,·□B<br>'l,ª□¬,³,¢,Ù,Ç—ÖŠs,ª,Ú,⁻□A'å,«,¢,Ù,Ç‹'²,³,ê,Ü,·□B           |
| [ <b>]F,Ì″Z,</b> ³]     | □F,Ì"Z,³,ð□Ý'è,μ,Ü,·□B<br>′I,ª□¬,³,¢,Ù,Ç□F,ª"-,,È,è□A'å,«,¢,Ù,Ç"Z,,È,è,Ü,·□B              |
| [fRf"fgf‰fXfg]          | fRf"fgf‰fXfg,ð□Ý'è,µ,Ü,·□B<br>'l,ª□¬,³,¢,Ù,Ç'á,,È,è□A'å,«,¢,Ù,Ç□,,,È,è,Ü,·□B              |
| [-¾,é,³]                | –¾,é,³,ð□Ý'è,µ,Ü,·□B'l,ª□¬,³,¢,Ù,Ç^Ã,,È,è□A'å,«,¢,Ù,Ç–¾,é,-<br>,È,è,Ü,·□B                 |

[ffftfHf<fg]f{f^f"

'S,Ä,Ì'l,ð□o‰×Žž,Ì□Ý'è,É-ß,µ,Ü,·□B

# $[\bullet \ \check{Z}_{f, \Box}[fh_{\dot{Y}} \dot{e}_{f, \Box} ff_{f} ] ff_{f} ] ff_{f}$

,±, Ìf\_fCfAf[]fOf{fbfNfX,Å, Í[]Afrfffl‰æ'œ,ð<u>fl[][fo][fŒfC</u>•\ަ—Ì^æ, É•\ ަ,·,éf,[][fh,Ì'l'ô,Æ]]AŠef,[][fh,Ì]Ú]|×] Ý'è,ð]]s,¢,Ü,·]]B

|                      | Ē              |
|----------------------|----------------|
| $- \overline{t} - k$ | ОК             |
| ●シングルストロボ(S)         | ++)t/l         |
| ○標準ストロボ( <u>T</u> )  |                |
| ○ 複数チャネル( <u>C</u> ) | 詳細( <u>D</u> ) |

,±, $\hat{f}_fCfAf_fOf{fbfNfX, É, I_AŽŸ, I_fI_vfVf+f", ª, ,e,Ü, D_B$ 

| flfvfVf‡f"     | _à-¾                                                                                                    |
|----------------|----------------------------------------------------------------------------------------------------|
| [f,[][fh]      | frfffl‰æ'œ,Ì∙\ަf,□[fh,ð'l'ð,μ,Ü,·□B                                                                            |
| [[]Ú[]×]f{f^f" | <b>[ƒ,□[ƒh]</b> ,Å'l'ð,µ,Ä,¢,é∙\ަƒ,□[ƒh,É,Â,¢,Ä,Ì□Ú□×□Ý'è,ð□s,¢<br>,Ü,·□Bƒm□[ƒ}ƒ<•\ަ,Ì□ê□‡,Í□Ý'è,Í, ,è,Ü,¹,ñ□B |

## [fNf]f}fL][]Ý'è]f\_fCfAf]fOf{fbfNfX

,±,Ìf\_fCfAf[]fOf{fbfNfX,Å,ĺ[]Afrfffl‰æ'œ,Æ[]A,»,Ì"wŒi,Ì[]F,âfrfbfgf}fbfv,ð‰æ–Ê[]ã,Å[]‡[]¬•\ަ,·,é,½,ß,Ì[]Ý'è,ð[]s,¢,Ü,·[]B

| クロマキー<br>● OFF(F) O ON(Q)<br>赤(低値)(1): ● 170<br>赤(高値)(2): ● 255<br>緑(低値)(3): ● 170<br>緑(高値)(4): ● 255<br>青(低値)(5): ● 158<br>青(高値)(6): ● 255 | 0K<br>+77tH<br>777HLF( <u>D</u> ) |
|----------------------------------------------------------------------------------------------------|-----------------------------------|
| 背景<br>色: 参照( <u>C</u> )<br>ビットマップ( <u>N</u> ): (なし) 参照( <u>B</u> )                                                                          |                                   |

,±, $lf_fCfAf_fOf{fbfNfX, É, I_AŽŸ, lfIfvfVftf",ª, ,e,Ü, OB$ 

| flfvfVf‡f"                                                                                             | <b>□à-</b> ¾                                                                             |
|----------------------------------------------------------------------------------------------------|------------------------------------------------------------------------------------------|
| [ON/OFF]                                                                                               | <u>fNf□f}fL□[</u> ,ÌON/OFF,ð□Ý'è,µ,Ü,·□B                                                 |
| ['1]                                                                                                   | <u>fNf□f}fL□</u> [,Ì"ĺ^ĺ,ðŽw'è,µ,Ü,·□B"ĺ^ĺ,ĺ□A□Ô□A□Â□A<br>—Î,ÌŠe'á'l,Æ□,'l,ð□Ý'è,µ,Ü,·□B |
| <u>"wŒi□F,Ì[ŽQ□Æ]</u> f{f^f"                                                                           | <u>fNf□f}fL□</u> [—LŒøŽž,ÉŽg—<br>p,·,é"wŒi□F,ð□Ý'è,µ,Ü,·□B                               |
| <u>"wŒifrfbfgf}fbfv,Ì[ŽQ]Æ]</u> f{f^f"                                                                 | <u>fNf□f}fL□[</u> —LŒøŽž,ÉŽg—<br>p,∙,é"wŒifrfbfgf}fbfv,ð□Ý'è,µ,Ü,∙□B                     |
| [ffftfHf <fg]f{f^f"< th=""><th><u>fNf□f}fL□[</u>,Ì"Í^Í,Ì′l,ð□o‰×Žž,Ì□ó'Ô,É–ß,µ,Ü,·□B</th></fg]f{f^f"<> | <u>fNf□f}fL□[</u> ,Ì"Í^Í,Ì′l,ð□o‰×Žž,Ì□ó'Ô,É–ß,µ,Ü,·□B                                   |

# [f,fUfCfN[]Ý'è]f\_fCfAf[]fOf{fbfNfX

| ー モザイク設定                           |         |
|------------------------------------|---------|
| ● しない( <u>N</u> ) ○ する( <u>U</u> ) | OK      |
| - 効果( <u>E</u> )<br>● ● _ 10       | ++>121J |

,±,Ìf\_fCfAf□fOf{fbfNfX,É,Í□AŽŸ,ÌfIfvfVf‡f",ª, ,è,Ü,·□B

| flfvfVf‡f" | []à-¾                                                                                  |
|------------|----------------------------------------------------------------------------------------|
| [Žg—p]     | f,fUfCfN,ÌŽg—p,ðʻl'ð,μ,Ü,·□B                                                           |
| [Œø‰Ê]     | f,fUfCfN,ÌŒø‰Ê,Ì"x□‡,¢,ð□Ý'è,μ,Ü,·□B'l,ª'á,¢,Ù,ÇŒø<br>‰Ê,ª'á,□A'å,«,¢,Ù,Ç□,,,È,è,Ü,·□B |

# [fVf"fOf<fXfgf[]f{[]Ý'è]f\_fCfAf[]fOf{fbfNfX

 $,\pm, lj_fCfAf[]fOf{fbfNfX, Å, I[]A, P•bŠÔ, ÉŽæ, e]]ž, p\underline{ftf@[][f€, lŠ, []‡, \delta[]Ý'e, \mu, Ü, ·]B}$ 

| <ul> <li>シングルストロボ設定</li> </ul> | 定     |
|--------------------------------|-------|
| 取り込みレート( <u>R</u> ):           | OK    |
| • 10                           | キャンセル |

,±,Ìf\_fCfAf[]fOf{fbfNfX,É,Í[]AŽŸ,ÌflfvfVf‡f",ª, ,è,Ü,·[]B

| flfvfVf‡f"       | []à-¾                                                                                                   |
|------------------|----------------------------------------------------------------------------------------------------|
| [Žæ,è□ž,ÝfŒ□[fg] | frffflŽæ,è□ž,Ý,ÌfŒ□[fg,ð□Ý'è,μ,Ü,·□B'l,ª'á,¢<br>,Ù,ÇŽæ,è□ž,Ü,ê,éftfŒ□[f€□",ª□,È,□A□,,¢,Ù,Ç'½,,È,è,Ü,·□B |

## [•W□€fXfgf□f{□Ý'è]f\_fCfAf□fOf{fbfNfX

,±,Ìf\_fCfAf[]fOf{fbfNfX,Å,Í[]A<u>fI[][fo[][fŒfC</u>•\ަ—Ì^æ,𕪊",µ,ÄfrfffI‰æ'œ,ð•\ ަ,·,é,½,ß,Ì[]Ý'è,ð[]s,¢,Ü,·[]B

| - 標準ストロボ設定                                                      | Ē           |
|-----------------------------------------------------------------|-------------|
| →割数<br>横数( <u>X</u> ): 2 <b>±</b><br>縦数( <u>Y</u> ): 2 <b>±</b> | 0K<br>キャンセル |
| ストロボ間隔( <u>F</u> )<br>・ 10 10                                   |             |

,±,Ìf\_fCfAf[]fOf{fbfNfX,É,Í[]AŽŸ,ÌflfvfVf‡f",ª, ,è,Ü,·]B

| flfvfVf‡f"     | []à-¾                                                                                                    |
|----------------|----------------------------------------------------------------------------------------------------|
| [•ªŠ"[]"]      | <u>fXfgf□f{</u> Žž,Ì <u>fl□[fo□[fŒfC</u> •\ަ—Ì^ӕ,Ì•ªŠ"□",ð□Ý'è,µ,Ü,·□B <b>[‰</b><br>¡□ <b>"]</b> ,Í□•½•ûŒü,Ì•ªŠ"□",ðަ,µ,Ü,·□B <b>[□c□"]</b><br>,í□,'¼•ûŒü,Ì•ªŠ"□",ðަ,µ,Ü,·□B |
| [fXfgf⊡f{ŠÔŠu] | <u>fXfgf□f {</u> ,Ì,P•ªŠ,,,Ì^Ú"®ŠÔŠu,ð□Ý'è,µ,Ü,·□B                                                                                                    |

## [•¡[]"f`ffflf<[]Ý'è]f\_fCfAf[]fOf{fbfNfX

,±, Ìf\_fCfAf□fOf{fbfNfX,Å,Í□A•;□",Ìf`ffflf<,©,ç"ü—ĺ,³,ê,éfrfffl‰æ'œ,ð<u>fl□[fo□[fŒfC</u>•\ަ Ì^æ,É•\ަ,·,é,½,ß,Ì□Ý'è,ð□s,¢,Ü,·□B

| - 複数チャネル設定                           |          |
|--------------------------------------|----------|
| 表示方式( <u>D</u> )<br>パーティション表示(横並び) ・ | <u> </u> |
| 切り換え間隔( <u>T</u> )<br>0.5秒<br>・      |          |

,±, $lf_fCfAf_fOf{fbfNfX, É, I_AŽŸ, lfIfvfVftf",ª, ,e,Ü, OB$ 

| flfvfVf‡f"              | <b>]</b> à-¾                            |
|-------------------------|-----------------------------------------|
| [•\ަ•ûŽ®]               | ∙i□"f`ffflf<,ð•\ަ,∙,é∙ûŽ®,ð□Ý'è,μ,Ü,·□B |
| [ <u>□</u> Ø,èŠ∙,¦ŠÔŠu] | f`ffflf‹,Ì□Ø,芷,í,éŠÔŠu,ð□Ý'è,µ,Ü,·□B    |

### ‰æ-Ê,Ì∙ª—£

#### Movie Monitor,ÌfEfBf"fhfE,ð**fRf"fgf**□□**[f<fEfBf"fhfE**,Æ<mark>fl□[fo□[fŒfC</mark>‰æ-ÊfEfBf"fhfE,É•ª—£,·,é,±,Æ,ª,Å,«,Ü,·□B

### fRf"fgf[][]|f<fEfBf"fhfE

 $\label{eq:constraint} \hat{E}_{1,\hat{k}} \ \textit{Movie Monitor}, \\ \hat{f}EfBf"fhfE, \\ \ensuremath{\mathbb{C}}, \\ \hat{f}EfBf"fhfE, \\ \hat{f}, \\ \hat{f}EfBf"fhfE, \\ \hat{f}, \\ \hat{f}EfBf"fhfE, \\ \hat{f}, \\ \hat{f}EfBf"fhfE, \\ \hat{f}, \\ \hat{f}, \\ \hat{f}EfBf"fhfE, \\ \hat{f}, \\ \hat{f}, \\ \\ \hat{f}, \\ \\ \hat{f}, \\ \\ \hat{f}, \\ \\ \hat{f}, \\ \\ \hat{f}, \\ \\ \hat{f}, \\ \\ \hat{f}, \\ \\ \\ \hat{f}, \\ \\ \\ \hat{f}, \\ \\ \\ \hat{f}, \\ \\ \\ \hat{f}, \\ \\$ 

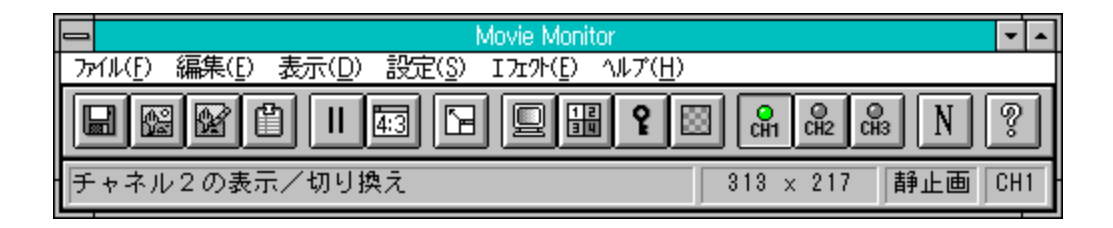

### fl[[fo][fŒfC‰æ-ÊfEfBf"fhfE

 $\label{eq:linear_states} \begin{array}{l} \hat{E}_{n}(\hat{I} \ \textit{Movie Monitor} \ \hat{I}) \\ \hat{E}_{n}(\hat{I}) \\ \hat{E}_{n}(\hat{I}) \\$ 

| オーバーレイ画面 | <b>~</b> |
|----------|----------|
| CH1      |          |
|          |          |
|          |          |
|          |          |
|          |          |
|          | -        |
|          |          |

#### ‰æ-Ê,ð∙ª—£,∙,é,É,Í

‰æ–Ê,ð∙ª—£,∙,é∙û–@,Æ,µ,Ä□A^ȉº,Ì∙û–@,ª, ,è,Ü,·□B

□Ef□fjf...□[fo□[,Ì**[ •\Ž¦]**f□fjf...□[,Ì**[‰æ-Ê,Ì • ª—£]**fRf}f"fh,ð'I'ð,·,é□B □E<u>f□[fo□[fŒfC</u>•\Ž**¦**—̈æ"à,Å□Af}fEfX,ðfhf ‰fbfO,µ,½□ó'Ô,ÅfEfBf"fhfE,ÌŠO,Ö<sup>´</sup>Ú"®,³,¹,Ä,©,ç—£,·□B □EfEfBf"fhfE,Ì□...•½fTfCfY,ðfc□[f<fo□[,Ìf{f<sup>\*</sup>,ª□Á,¦,é<sup>ˆ</sup>Ê'u,Ü,Å□¬,³,,·,é□B

‰æ-Ê,ð<u>□</u>‡<u>□</u>¬,∙,é,É,Í

•<sup>a</sup>—£,μ,½‰æ-Ê,ð[]‡[]¬,·,é•û-@ ,Æ,μ,Ä[]A<sup>^</sup>ȉº,Ì•û-@,ª, ,è,Ü,·[]B

### 'S‰æ-Ê∙∖ަ

#### 'S‰æ-Ê∙∖ަ,∙,é,É,Í

'S‰æ-Ê•\ަ,∙,é•û-@,Æ,µ,Ä□A^ȉº,Ì•û-@,ª, ,è,Ü,·□B

□Ef□fjf...□[fo□[,Ì**[•\ަ]**f□fjf...□[,Ì**[frffffffffffffffff**]fRf}f"fh,Ì**['S‰æ-Ê•\ަ]**,ð'l'ð,·,é□B □Efc□[f<fo□[,Ì**['S‰æ-Ê•\ަ]**f{f^f",ð'l'ð,·,é□B

### 'S‰æ-Ê•\ަ,©,猳,̉æ-Ê,É-ß,é,É,Í

 $\label{eq:scalar} $$ S^{e}_{1, \mathbb{C}, \mathcal{C}^{3}, \mathbb{W} = \hat{E}, \hat{E} - \hat{B}, \hat{e} \cdot \hat{u} - @, \mathcal{E}, \mu, \mathcal{A} = A^{\hat{E}}_{1, \mathbb{C}, \hat{u}} - @, \hat{e}, \hat{u}, \vdots = B \\ = E'S^{e}_{1, 1}, \hat{E}_{1, 1}, \hat{E}_{1, 1}$ 

# [frffflfTfCfY]Ý'è]f\_fCfAf]f0f{fbfNfX

 $,\pm, if_fCfAf[]fOf{fbfNfX, Å, i[]A\underline{fl[][fo[][f\underline{c}fC} \bullet \X], \cdot, \acute{e}frffflfTfCfY, \delta[]\acute{Y}`e, \mu, Ü, \cdot]]B}$ 

| ━ ビデオサイズ設定                                                                             |              |
|----------------------------------------------------------------------------------------|--------------|
| 横サイズ(½):<br>★ ↓ 498<br>縦サイズ(½):<br>★ ↓ 298<br>サイズ選択( <u>5</u> ):<br>640 X 480 <u>■</u> | 0K<br>+7)til |

,±,Ìf\_fCfAf□fOf{fbfNfX,É,Í□AŽŸ,ÌfIfvfVf‡f",ª, ,è,Ü,·□B

| flfvfVf‡f"                  | _à-¾                                               |
|-----------------------------|----------------------------------------------------|
| [‰¡fTfCfY]                  | frfffl,̉¡fTfCfY,ð□Ý'è,μ,Ü,·□B                      |
| []cfTfCfY]                  | frfffl,Ì□cfTfCfY,ð□Ý'è,µ,Ü,·□B                     |
| [fTfCfYʻlʻð]                | , ,ç,©,¶,ß—p^Ó,³,ê,Ä,¢,éfrffflfTfCfY,ðʻl'ð,μ,Ü,·∏B |
| [frfffl—Ì^æ]                | f}fEfX,ðfhf‰fbfO,μ,ÄfrffflfTfCfY,ðŒ^,ß,Ü,∙□B       |
| + Ìf fCfΛf□fOfJfhfNfX Å□Ý'à | u ¼frffflfTfCfY ªWindows ̉𑜓v æ è'å « ⊄⊓≙⊓+ Í⊓∆     |

,±,Ìf\_fCfAf∏fOf{fbfNfX,Å□Ý'è,μ,½frffflfTfCfY,ª**Windows**,̉ð'œ"x,æ,è'å,«,¢□ê□‡,Í□A ‰æ'œ,Ì^ê•",ª□Ø,èŽæ,ç,ê,Ä•\ަ,³,ê,Ü,·□B

## []ã]',«•Û'¶]f\_fCfAf]fOf{fbfNfX

,±,Ìf\_fCfAf[]fOf{fbfNfX,Å,Í[]AŒ»[]Ý•\ަ,³,ê,Ä,¢,éfrfffl‰æ'œ,ªfrfbfgf}fbfvftf@fCf‹(.BMP), ,Ü,½,Í[]AJPEG ftf@fCf‹ (.JPG),É•Û'¶,³,ê,Ü,·[]B^ê"x,±,Ìf\_fCfAf[]fOf{fbfNfX,Åftf@fCf‹-¼,ðŽw'è, $\mu$ ,½Œã[]A[]Ä"x**[**]**ã**[]',«•Û'¶],ð[]s,Á,½[]ê[]‡[]AŽw'è, $\mu$ ,½ftf@fCf‹,É'¼[]Úfrfffl‰æ'œ,ª•Û'¶,³,ê,Ü,·[]B

,±,Ìf\_fCfAf□fOf{fbfNfX,É,ĺŽŸ,ÌflfvfVf‡f",ª, ,è,Ü,·□B

| flfvfVf‡f"       | _]à-¾                                                                                                    |
|------------------|----------------------------------------------------------------------------------------------------|
| [ftf@fCf<-¼]     | Œ»[]Ý'l'ð,μ,Ä,¢,éftf@fCf‹,ª•\<br>ަ,³,ê,Ü,·[]B•Ê,Ìftf@fCf‹,ð'l'ð,·,é,É,Í[]Af{fbfNfX,̉º,Ì^ê——<br>,©,ç,»,Ìftf@fCf‹-¼,ð'l'ð,·,é,©[]A,Ü,½,Í"ü—Í,μ,Ü,·[]B                                                                                   |
| [fffBfŒfNfgfŠ]   | Œ»□Ý,Ìftf@fCf‹,ª, ,éfffBfŒfNfgfŠ<br>fpfX,ðŽw'è,µ,Ü,·□B•Ê,ÌfffBfŒfNfgfŠ,ðŽw'è,·,é,É,Í□Af{fbfNfX,<br>̉º,Ì^ê——<br>,©,ç,»,ÌfffBfŒfNfgfŠ,ðʻI'ð,·,é,©□A,Ü,½,Í <b>[ftf@fCf‹-</b><br>¼ <b>]</b> f{fbfNfX,É,»,ÌfffBfŒfNfgfŠ fpfX,ð"ü—Í,µ,Ü,·□B |
| [ftf@fCf‹,ÌŽí—Þ] | •Û'¶,μ,½,¢ftf@fCf‹,ÌŽí—Þ,ðŽw'è,μ,Ü,·□B•Ê,ÌŽí—<br>Þ,Ìftf@fCf‹,ðŽw'è,·,é,É,Í□Af{fbfNfX,̉º,Ì^ê——,©,ç,»,ÌŽí—<br>Þ,ð'l'ð,μ,Ü,·□B                                                                                                    |
| [fhf‰fCfu]       | Œ»[]Ý,Ìftf@fCf‹,ª, ,éfhf‰fCfu,ðŽw'è,μ,Ü,·[]B•Ê,Ìfhf<br>‰fCfu,ðŽw'è,·,é,É,ĺ[]Af{fbfNfX,̉º,Ì^ê——,©,ç,»,Ìfhf<br>‰fCfu,ð'l'ð,·,é,©[]A,Ü,½,Í <b>[ftf@fCf‹-¼]</b> f{fbfNfX,É,»,Ìfhf<br>‰fCfu-¼,ð"ü—ĺ,μ,Ü,·[]B                               |
| [0K]             | Žw'è,µ,½ftf@fCf<,ÉŒ»∏Ý∙\ަ,³,ê,Ä,¢,éfrfffl<br>‰æ'œ,ª∙Û'¶,³,ê,Ü,∵∏B                                                                                                    |
| [fLfff"fZf<]     | frfffl‰æ'œ,ð∙Û'¶,¹, ,Éf_fCfAf□fOf{fbfNfX,ð∙Â,¶,Ü,·□B                                                                                                    |

## [-¼'O,ð•t,<sup>-</sup>,ĕۑ¶]f\_fCfAf□fOf{fbfNfX

,±,Ìf\_fCfAf[]fOf{fbfNfX,Å,Í[]A•\ަ,³,ê,Ä,¢,éfrfffl‰æ'œ,ð[]AŒ»[]Ý"Ç,Ý[]ž,ñ,Å,¢,é[]ÃŽ~‰æ'œftf@fCf<,Æ,Í^á,¤ftf@fCf<-¼,Å[]Afrfbfgf}fbfvftf@fCf< (.BMP),Ü,½,ÍJPEG ftf@fCf< (.JPG),É•Û'¶,µ,Ü,·[]B

,±,Ìf\_fCfAf $[fof{fbfNfX,É,IŽŸ,ÌflfvfVf‡f",ª, ,è,Ü,·]B$ 

| flfvfVf‡f"       | <b>□à-¾</b>                                                                                                    |
|------------------|----------------------------------------------------------------------------------------------------|
| [ftf@fCf<-¼]     | Œ»[]Ý'l'ð,μ,Ä,¢,éftf@fCf‹,ª•\<br>ަ,³,ê,Ü,·[]B•Ê,Ìftf@fCf‹,ð'l'ð,∙,é,É,Í[]Af{fbfNfX,̉º,Ì^ê——<br>,©,ç,»,Ìftf@fCf‹-¼,ð'l'ð,∙,é,©[]A,Ü,½,Í"ü—Í,μ,Ü,·[]B                                                                                        |
| [fffBfŒfNfgfŠ]   | Œ»[]Ý,Ìftf@fCf‹,ª, ,éfffBfŒfNfgfŠ<br>fpfX,ðŽw'è,µ,Ü,·[]B•Ê,ÌfffBfŒfNfgfŠ,ðŽw'è,·,é,É,Í[]Af{fbfNfX,<br>̉º,Ì^ê——<br>,©,ç,»,ÌfffBfŒfNfgfŠ,ðʻI'ð,·,é,©[]A,Ü,½,Í <b>[ftf@fCf‹-</b><br>¼ <b>]</b> f{fbfNfX,É,»,ÌfffBfŒfNfgfŠ fpfX,ð"ü—Í,µ,Ü,·[]B |
| [ftf@fCf‹,ÌŽí—Þ] | •Û'¶,μ,½,¢ftf@fCf‹,ÌŽí—Þ,ðŽw'è,μ,Ü,·□B•Ê,ÌŽí—<br>Þ,Ìftf@fCf‹,ðŽw'è,·,é,É,Í□Af{fbfNfX,̉º,Ì^ê——,©,ç,»,ÌŽí—<br>Þ,ð'l'ð,μ,Ü,·□B                                                                                                    |
| [fhf‰fCfu]       | Œ»∏Ý,Ìftf@fCf‹,ª, ,éfhf‰fCfu,ðŽw'è,µ,Ü,∙□B•Ê,Ìfhf<br>‰fCfu,ðŽw'è,∙,é,É,Í□Af{fbfNfX,̉º,Ì^ê——,©,ç,»,Ìfhf<br>‰fCfu,ð'l'ð,∙,é,©□A,Ü,½,Í <b>[ftf@fCf‹-¼]</b> f{fbfNfX,É,»,Ìfhf<br>‰fCfu-¼,ð"ü—Í,µ,Ü,∙□B                                         |
| [OK]             | Žw'è,µ,½ftf@fCf<,ÉŒ»∏Ý∙\ަ,³,ê,Ä,¢,éfrfffl<br>‰æ'œ,ª∙Û'¶,³,ê,Ü,∙∏B                                                                                                    |
| [fLfff"fZf<]     | frfffl‰æ'œ,ð∙Û'¶,¹, ֻ,Éf_fCfAf□fOf{fbfNfX,ð•Â,¶,Ü,·□B                                                                                                    |

# ["wŒifrfbfgf}fbfv,Ì]Ý'è]f\_fCfAf]fOf{fbfNfX

,±,Ìf\_fCfAf[]fOf{fbfNfX,Å,Í[]Af<u>Nf[]f}fL[][</u>,ð ON ,É,µ,Ä•\ަ,·,é]ê[]‡,É[]A"wŒi,É•\ Ž\,·,éfrfbfgf}fbfv,ð[]Ý'è,µ,Ü,·]B

,±,Ìf\_fCfAf□fOf{fbfNfX,É,ĺŽŸ,ÌflfvfVf‡f",ª, ,è,Ü,·□B

| flfvfVf‡f"       | _à-¾                                                                                                    |
|------------------|----------------------------------------------------------------------------------------------------|
| [ftf@fCf<-¼]     | Œ»□Ýʻl'ð,µ,Ä,¢,éftf@fCf‹,ª•\<br>ަ,³,ê,Ü,·□B•Ê,Ìftf@fCf‹,ðʻlʻð,·,é,É,ĺ□Af{fbfNfX,̉º,Ì^ê——<br>,©,ç,»,Ìftf@fCf‹-¼,ðʻl'ð,·,é,©□A,Ü,½,Í"ü—Í,µ,Ü,·□B                                                                               |
| [fffBfŒfNfgfŠ]   | Œ»□Ý,Ìftf@fCf‹,ª, ,éfffBfŒfNfgfŠ<br>fpfX,ðŽw'è,µ,Ü,·□B•Ê,ÌfffBfŒfNfgfŠ,ðŽw'è,·,é,É,Í□Af{fbfNfX,<br>̉º,Ì^ê——<br>,©,ç,»,ÌfffBfŒfNfgfŠ,ðʻI'ð,·,é,©□A,Ü,½,Í <b>[ftf@fCf‹-</b><br>¼]f{fbfNfX,É,»,ÌfffBfŒfNfgfŠ fpfX,ð"ü—ĺ,µ,Ü,·□B |
| [ftf@fCf‹,ÌŽí—Þ] | •Û'¶,μ,½,¢ftf@fCf‹,ÌŽí—Þ,ðŽw'è,μ,Ü,·□B∙Ê,ÌŽí—<br>Þ,Ìftf@fCf‹,ðŽw'è,∙,é,É,Í□Af{fbfNfX,̉º,Ì^ê——,©,ç,»,ÌŽí—<br>Þ,ð'l'ð,μ,Ü,·□B                                                                                                  |
| [fhf‰fCfu]       | Œ»□Ý,Ìftf@fCf‹,ª, ,éfhf‰fCfu,ðŽw'è,µ,Ü,·□В•Ê,Ìfhf<br>‰fCfu,ðŽw'è,·,é,É,ĺ□Af{fbfNfX,̉º,Ì^ê——,©,ç,»,Ìfhf<br>‰fCfu,ðʻl'ð,·,é,©□А,Ü,½,Í <b>[ftf@fCf‹-¼]</b> f{fbfNfX,É,»,Ìfhf<br>‰fCfu-¼,ð"ü—ĺ,µ,Ü,·□В                           |
| [OK]             | Žw'è,µ,½ftf@fCf‹,ð"wŒifrfbfgf}fbfv,Ӕ,µ,Ӓ□Ý'è,µ,Ü,·□В                                                                                                    |
| [fLfff"fZf<]     | "wŒifrfbfgf}fbfv,ð□Ý'è,¹,¸,Éf_fCfAf□fOf{fbfNfX,ð∙Â,¶,Ü,·□B                                                                                                    |

# []F,Ì]Ý'è]f\_fCfAf]fOf{fbfNfX

,±,Ìf\_fCfAf□fOf{fbfNfX,Å,Í□A<u>fNf□f}fL□[</u>,ð ON ,É,μ,Ä•\ަ,·,é□ê□‡,É•\ަ,·,éfJf ‰[[fL□[,ð□Ý'è,μ,Ü,·□B

,±,Ìf\_fCfAf□fOf{fbfNfX,É,ĺŽŸ,ÌflfvfVf‡f",ª, ,è,Ü,·□B

| flfvfVf‡f"          | _à-¾                                                                                 |
|---------------------|--------------------------------------------------------------------------------------|
| [Šî-{[]F]           | Žg—p,∙,é□F,ð'l'ð,µ,Ü,·□B                                                             |
| [[]ì[]¬,µ,½[]F]     | <b>[□F,Ì</b> □ <b>ì</b> □¬],É,æ,è□ì□¬,μ,½□F,©,ç'l'ð,μ,Ü,·□B                          |
| [ <b>]F,Ì</b> ]ì]¬] | Žg—p,∙,é□F,ð□ì□¬,μ,Ü,∙□B                                                             |
| ['ljÁ]              | <b>[□F,Ì□ì□¬],É,æ,è</b> □ì□¬,µ,½□F,ð <b>[□ì□¬,µ,½</b> □ <b>F]</b> ,É'Ç<br>‰Á,µ,Ü,·□B |
| [OK]                | Žw'è,µ,½□F,ð"wŒi□F,É□Ý'è,µ,Ü,∙□B                                                     |
| [fLfff"fZf<]        | "wŒi□F,ð□Ý'è,¹, ,Éf_fCfAf□fOf{fbfNfX,ð•Â,¶,Ü,·□B                                     |

# [ftf@fCf<•Û'¶Žž,Ì□Ý'è]f\_fCfAf□fOf{fbfNfX

,±,Ìf\_fCfAf□fOf{fbfNfX,Å,Í□Afrfffl‰æ'œ,ð□ÃŽ~‰æ'œftf@fCf‹,ɕۑ¶,·,é,Æ,«,Ì□Ý'è,ð□s,¢ ,Ü,·□B

| - ファイル保存時の設定                                      |             |
|---------------------------------------------------|-------------|
| ビットマップ(.BMP)<br>減色方法( <u>R</u> ): 256色カラー(誤差拡散) ・ | OK<br>キャンセル |
| JPEG(.JPG)<br>画質(Q): 約 1/15(デフォルト) ・              |             |
|                                                   |             |

,±, $if_fCfAf_fOf{fbfNfX, É, IZŸ, IfIfvfVftf", a, b, Ü, B$ 

| flfvfVf‡f"         | <b>□</b> à-¾                                                                                                    |
|--------------------|----------------------------------------------------------------------------------------------------|
| [Œ, <b>□F•û-@]</b> | frfffl‰æ'œ,ðfrfbfgf}fbfvŒ`Ž®,Å∙Û'¶,∙,é,Æ,«,ÌŒ₃□F∙û-<br>@,ð'l'ð,μ,Ü,·□B                                                                                                    |
| [‰æŽ¿]             | frfffl‰æ'œ,ðJPEGŒ`Ž®,ŕۑ¶,·,é,Æ,«,Ì<br>‰æŽ¿,ðʻl'ð,μ,Ü,·□B‰æŽ¿,ĺ□A'l,ª□¬,³,¢,Ù,Ç^³□k—¦,ª'á,-<br>□A'å,«,¢,Ù,Ç^³□k—¦,ª□,,,È,è,Ü,·□B"ü,μ,¢^³□k<br>‰æ'œ,ð"¾,é,É,ĺ□A'á,¢'l,ðʻl'ð,μ,Ä,,¾,³,¢□B |

**ftfŠ□[fY** ŠO•"frfffl"ü—ĺ□M□†,ÌŽæ,è□ž,Ý,ð'âŽ~,µ,Ä,¢,é□ó'Ô,Å,·□B,±,Ì,Æ,«□Afl□[fo□[fŒfC— Ì^æ,É,ĺ'âŽ~,·,é'¼'O,̉æ'œ,ª•\ަ,³,ê,½□ó'Ô,É,È,Á,Ä,¢,Ü,·□B

**fAfXfyfNfg"äŒÅ'è** fAfXfyfNfg"äŒÅ'è,ĺ[]Afrfffl‰æ'œ,ÌfTfCfY,Ì[]c‰¡"ä,ð,S[]F,R,É,µ,½[]ó'Ô,Å,·[]B,± ,ì,Æ,«[]AfEfBf"fhfE,Ì[]... •½fTfCfY,ð•Ï[]X,·,é,Æ[]AŽ©"®"I,É[],'¼•ûŒü,ÌfTfCfY,à•Ï[]X,³,ê,Ü,·[]BfEfBf"fhfE,Ì[],'¼fTfCfY,ð•Ï,¦, Ä,à[]AŒ³,ÌfTfCfY,É-ß,³,ê,Ü,·[]BfEfBf"fhfE,ÌfTfCfY,Í[]A•\ަf,[][fh,âf`ffflf‹[]",É,æ,è^Ù,È,è,Ü,·[]B

**ftfŒ**[[**f€** "®‰æ,Ìfrfffl,Í,½,,³,ñ,Ì[]ÃŽ~‰æ,ª∙À,ñ,Å,Å,«,Ä,¢,Ü,·[]B,±,Ì[]ÃŽ~‰æ'œ,ðftfŒ[[f€,ÆŒÄ,ñ,Å,¢ ,Ü,·[]B

**fXfgf□f {** "®‰æ,ð<u>□\</u>□¬,·,éŒÂ□X,ÌftfŒ□[f€,ð'l'ð,µ,Ä•s~A'±"I,É•\ަ,·,é<@"\,Å,·□B

**fNf□f}fL□[** frfffI"ü—ĺ,μ,½‰æ'œ,Ì"Á'è,Ì□F,ðŽw'è,μ□A,»,Ì□F,ð"§-¾,É,μ,Ü,·□BŽw'è,³,ê,½□F,Ì•"•ª,Ì ‰º'n,ªŒ©,¦,Ü,·□B□i"wŒi□F,Ü,½,Í"wŒifrfbfgf}fbfv,ªŒ©,¦,Ü,·□B□j

**fl**[]**[f0**]**[fŒfC** "ü—ĺ,μ,½frfffl[]M[]†,ð'¼[]Úfpf\fRf",̉æ-Ê,É[]‡[]¬,μ,Ä•\ަ,³,¹,é<@"\,Å,·[]Bfn[][fhfEfFfA,É,æ,é ‰æ'œ,Ì[]‡[]¬,È,Ì,Å,È,ß,ç,©,È•\ަ,ª‰Â"\,Å,·[]B

**fŒ**[**[fg** ,P•bŠÔ,ÉŽæ,è□ž,ÞftfŒ□[f€□",ÌŠ"□‡,Å,·□B'l,ª□,,¢,Ù,ÇftfŒ□[f€□",ª'½,□A'á,¢,Ù,Ç□,È,•\ ަ,³,ê,Ü,·□B

**fp**[[**fefBfVf‡f"•\ަ** fl□[fo□[fŒfC•\ަ—Ì^æ,ð'l'ð,³,ê,Ä,¢,éf`ffflf<[]"•ª,É•ªŠ",µ,Ä•\ ަ,µ,Ü,·[]B•ªŠ"•ûŽ®,Æ,µ,Ä,Í[]A[]c•À,Ñ,Ɖ¡•À,Ñ,ª, ,è,Ü,·[]B

# ["ü]o—ĺ^Ê'u]Ý'è]f\_fCfAf]fOf{fbfNfX

,±,Ìf\_fCfAf[]fOf{fbfNfX,Å,Í[]Afrfffl‰æ'œ,Ì"ü—厞,Æfl[][fo[][fŒfC[]o—厞,¨,æ,Ñfrfffl[]o-厞,Ì –LŒø,È•\ަ^Ê'ufpf‰f[][][f^,Ì]]Ý'è,ð[]s,¢,Ü,·[]B

| - 入出力位置設定                                                    |                     |
|--------------------------------------------------------------|---------------------|
| ビデオ入力<br>水平( <u>1</u> ): ・ ・ 133<br>垂直( <u>2</u> ): ・ ・ 25   | OK<br>キャンセル         |
| オーバーレイ出力<br>水平( <u>3</u> ): ・ ・ 133<br>垂直( <u>4</u> ): ・ 25  | 7"フォルト( <u>D)</u> ] |
| 外部ビデオ出力<br>水平( <u>5</u> ): ・ ・ 133<br>垂直( <u>6</u> ): ・ ・ 25 |                     |

 $,\pm, if_fCfAf[]fOf{fbfNfX, \acute{E}, I[]A\check{Z}\ddot{Y}, ifIfvfVf\ddaggerf", a, a, \ddot{U}, \Box B$ 

| flfvfVf‡f"                                                                          | <b>□à-</b> ¾                                                            |
|-------------------------------------------------------------------------------------|-------------------------------------------------------------------------|
| [frfffl"ü—ĺ]                                                                        | frfffl,ð"ü—ĺ,∙,é⊡Û,Ìfrffflf\□[fX,Ì—LŒø,ÈŽæ,è□ž,Ý,Ì—<br>̈æ,ð'²□®,μ,Ü,·□B |
| [fl][fo][fŒfC]o—ĺ]                                                                  | fl□[fo□[fŒfC‰æ−Ê,Ì∙\ަ^Ê'u,ð'²□®,μ,Ü,·□B                                 |
| [ŠO∙"frfffl□o—ĺ]                                                                    | ŠO∙"□o—ĺ,·,é□Û,Ì•\ަ^Ê'u,ð'²□®,μ,Ü,·□B                                   |
| [ffftfHf <fg]f{f^f"< th=""><th>'S,Ä,Ì'I,ð□o‰×Žž,Ì□Ý'è,É−ß,µ,Ü,·□B</th></fg]f{f^f"<> | 'S,Ä,Ì'I,ð□o‰×Žž,Ì□Ý'è,É−ß,µ,Ü,·□B                                      |

# fofbfNfOf‰fEf"fh•\ަ

### fofbfNfOf‰fEf"fh∙\ަ,ð⊡s,¤,É,Í

fofbfNfOf‰f"fEf"fh•\ަ,ð□s,¤,É,ĺ□A**[fGftfFfNfg]**f□fjf…□[,Ì**[fofbfNfOf‰fEf"fh•**\ Ž**¦]**fRf}f"fh,ð'l'ð,µ,Ü,·□B

### fofbfNfOf‰fEf"fh•\ަ,©,猳,Ì□ó'Ô,Ö-ß,•,É,Í

fofbfNfOf‰f"fĖf"fh•∖ަ,©,猳,Ì⊡ó'Ô,Ö–ß,·,É,Í⊡A•\ަ,µ,Ä,¢,éfrfffl ‰æ'œ,ðf\_fuf‹fNfŠfbfN,µ,Ü,⊡B

# ftf@fCf<,Ö,̕ۑ¶

 $ftf@fCf<, \ddot{O} \bullet \hat{U}'\P, \cdot, \acute{e}, \frac{1}{2}, B, \dot{I} \times \check{Z} \otimes , \mathcal{E}, \mu, \ddot{A} \square Afrfbfgf \} fbfvftf@fCf< (.BMP) , \mathcal{E}JPEG ftf@fCf< (.JPG) , \delta fTf|\Box [fg, \mu, \ddot{A}, ¢, \ddot{U}, \cdot \square B$ 

 $\label{eq:frfbfgf}fbfvftf@fCf<, \ddot{O} \bullet \hat{U}' \end{tabular}, i \end{tabular} A \circle f \circle f \circl$ 

 $ftf@fCf<\mathbb{E}^{\mathbb{Z}_{\mathbb{R}}}, \hat{I}\_AŠg'£Žq, E".JPG", ^{a}Zw'e, ^{3}, e, A, e, e\_e\_+, IJPEG ftf@fCf<, E\_A, >, e^EŠO, I\_e\_+, Ifrfbfgf}fbfvftf@fCf<, E, e, U, \cdot\_B$ 

 $\begin{array}{l} \textit{Movie Monitor}, \mathbb{A} \bullet \widehat{U}^{*}\|, \mathbb{A}, \ll \widehat{e}tf \bigoplus fCf \leqslant fTfCfY, \mathbb{A} \otimes \widehat{f}_{1,2} \cap \mathbb{A}^{*}, \mathbb{A}, \mathbb{A}$ 

#### frfffl‰æ'œ,ðftf@fCf‹,Ö•Û'¶,·,é,É,Í

frfffl‰æ'œ,ðftf@fCf<,Ö•Û'¶,·,é,É,Í[]A^ȉº,ÌŽè[]‡,Å[]s,¢,Ü,·[]B

,P□D**[ftf@fCf<]**f□fjf...□[,Ì**[ftf@fCf<•Û'¶Žž,Ì□Ý'è]**fRf}f"fh,ð'I'ð,µ,Ü,·□B ,Q□D•Û'¶,·,éftf@fCf<,Ì□F□'',â<sup>^3</sup>□k—¦,ð'I'ð,µ,Ü,·□B ,R□D**[ftf@fCf<•Û'¶Žž,Ì□Ý'è]**f CfAf□fOf{fbfNfX,Ì**[OK]**f{f^f",ðfNfŠfbfN,µ,Ü,·□B ,S□DŽŸ,É**[ftf@fCf<]**f□fjf...□[,Ì**[-¼'O,ð•t, ,Ä•Û'¶]**fRf}f"fh,ð'I'ð,µ,Ü,·□B ,T□D•Û'¶,·,éftf@fCf<-¼,ð"ü—Ĩ,µ,Ü,·□B ,U□D**[-¼'O,ð•t, ,Ä•Û'¶]**f fCfAf□fOf{fbfNfX,Ì**[OK]**f{f^f",ðfNfŠfbfN,µ,Ü,·□B